# <image>

# TUTORIEL RENSEIGNER SON NUMERO NIR

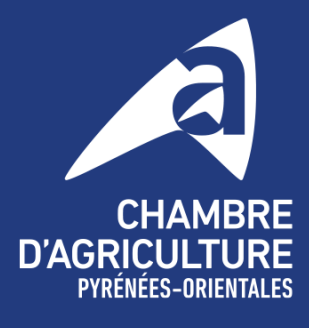

Magistrale

po.chambre-agriculture.fr

# **1. ENTRER SUR LE DOSSIER TELEPAC**

Allez sur le site TELEPAC grâce à la barre de recherche dans votre navigateur internet ou en recopiant l'url suivant : https://www.telepac.agriculture.gouv.fr/telepac/auth/accueil.action

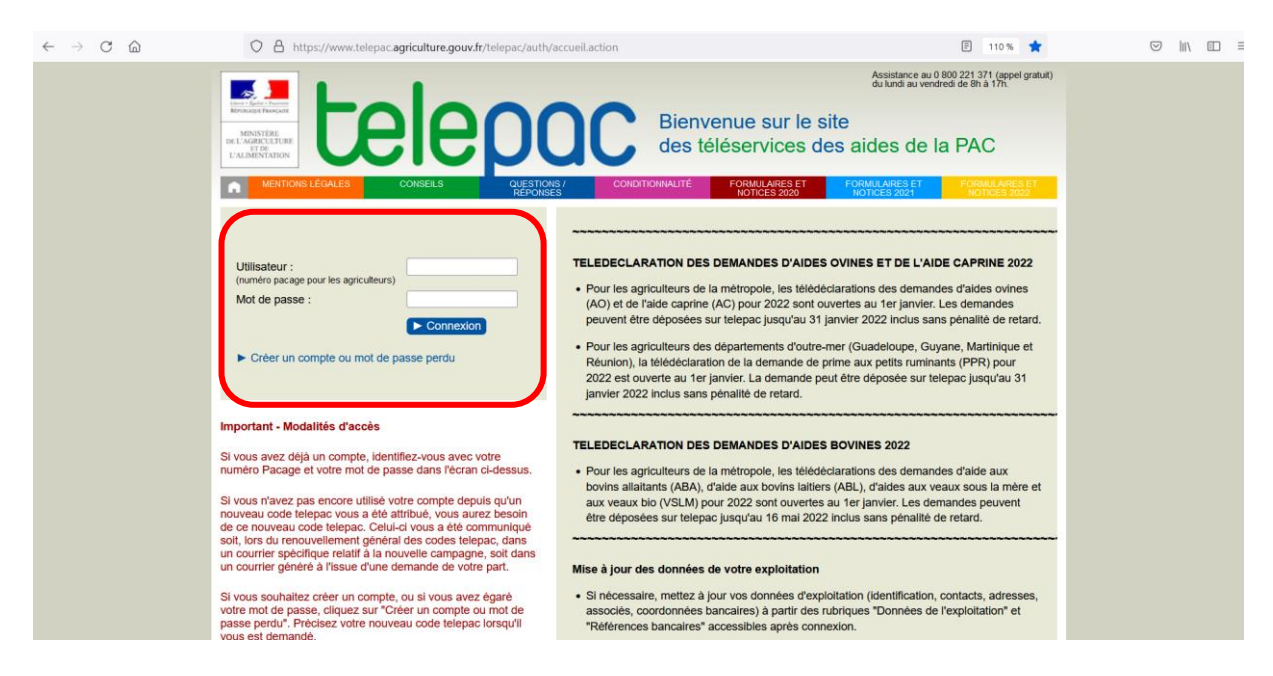

Dans la case « UTILISATEUR », entrez votre NUMERO PACAGE (exemple : 066158611). Dans la case « MOT DE PASSE », renseignez votre MOT DE PASSE PERSONNALISE. Cliquer sur « CONNEXION ».

Si tout cela est correct, vous accédez à votre COMPTE TELEPAC.

Si vous avez **oublié votre mot de passe**, cliquez sur « **CREER UN COMPTE OU MOT DE PASSE PERDU** » et renseignez les informations demandées. Il vous sera également demandé votre **CODE TELEPAC**, c'est le code envoyé par la DDTM qui se compose de trois lettres, 1 chiffre et 4 lettres.

Si vous n'avez plus ce CODE TELEPAC, vous pouvez contacter l'ASSISTANCE TELEPAC qui vous mettra en relation avec la DDTM pour que cette dernière vous redonne un CODE TELEPAC.

#### NUMERO DE L'ASSISTANCE TELEPAC : 08 00 22 13 71

# 2. DEBUTER SA TELEDECLARATION

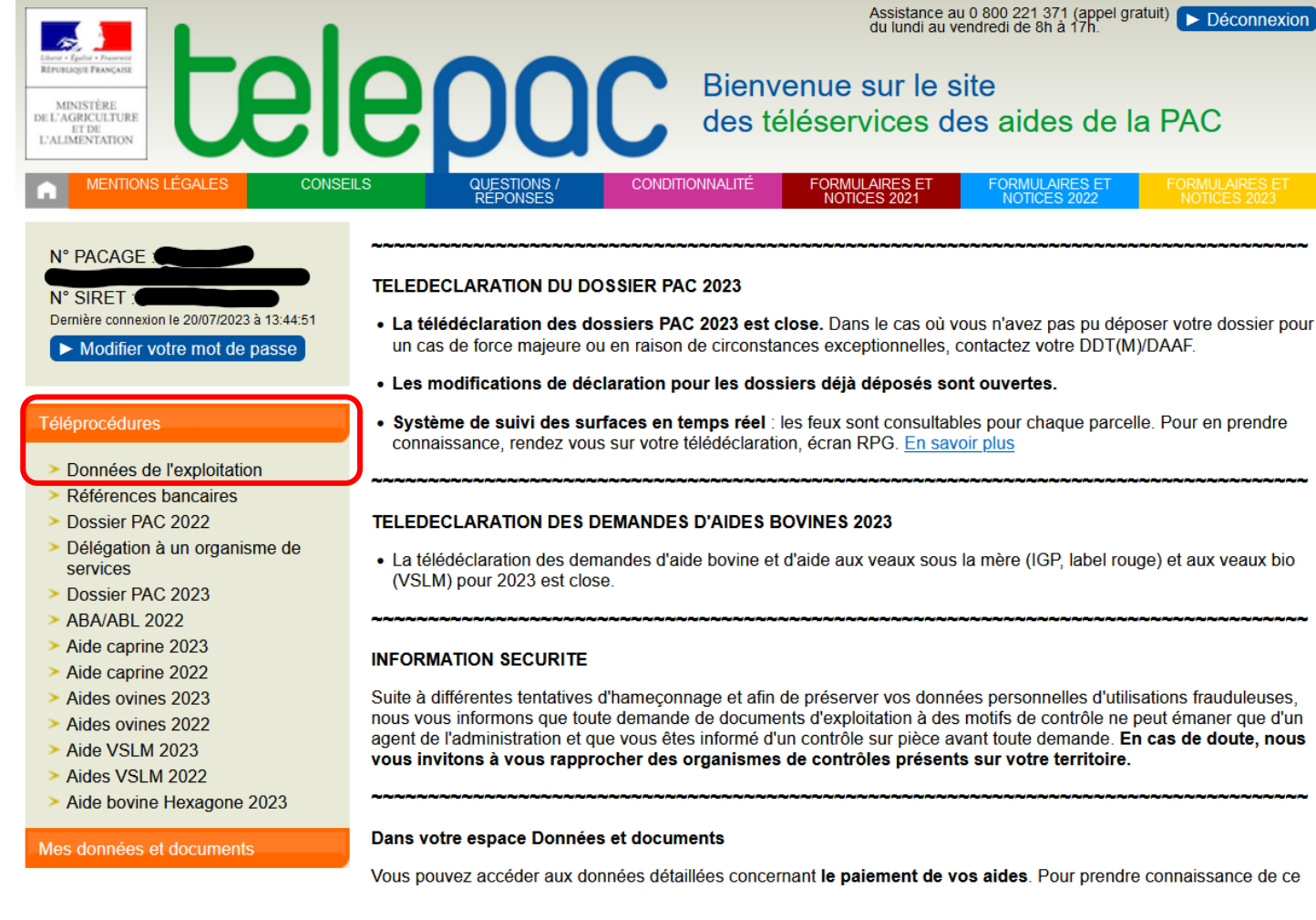

Allez dans « TELEPROCEDURES » et cliquez sur « DONNEES DE L'EXPLOITATION ».

La page « accueil télédéclaration des données de l'exploitation » va s'ouvrir.

# **3. TELEDECLARER LES DONNEES DE SON EXPLOITATION**

| Litrory - Factor + Description | lepa                    | <b>C</b> Donné   | es de l'exp | Assistance au 0 800 221 371 (appel gratui<br>du lundi au vendredi de 8h à 17h. | t) Déconnexion |
|--------------------------------|-------------------------|------------------|-------------|--------------------------------------------------------------------------------|----------------|
| ACCUEIL                        | DONNÉES<br>EXPLOITATION | HISTORIQUE       |             |                                                                                |                |
|                                |                         |                  |             |                                                                                |                |
| PACAGE                         |                         |                  |             | N° SIRET 1                                                                     | Signée         |
|                                | RATION DES DONN         | ÉES DE L'EXPLOIT | ATION       |                                                                                |                |

Ce service permet de déclarer des modifications de vos données d'identification, de vos coordonnées :

· les données d'identification qui peuvent être modifiées sont les suivantes :

- votre nom de naissance,
- votre date de naissance et votre lieu de naissance,
- · votre numéro Siret, votre numéro BDNI et votre numéro de sécurité sociale (NIR) ;
- · les coordonnées de votre exploitation qui peuvent être modifiées sont les suivantes :
  - · l'adresse postale (adresse utilisée pour l'envoi du courrier),
  - · l'adresse du siège de l'exploitation,
  - le numéro de téléphone fixe,
  - · le numéro de téléphone portable si vous en avez un,
  - l'adresse électronique si vous en avez une.

Vous avez également la possibilité de télécharger les pièces relatives au statut de votre exploitation (extrait Kbis, document statutaire, attestation MSA ou tout autre élément prouvant que vous êtes agriculteur actif, ...) qui peuvent être nécessaires à la DDTM pour mettre à jour votre dossier.

Ces différentes modifications ou actualisations peuvent être déclarées en ligne sur TelePAC à tout moment de l'année. Plusieurs télédéclarations peuvent être déposées dans l'année.

Une fois votre télédéclaration terminée, vous devrez la signer en ligne pour que vos modifications soient prises en compte par la DDTM. Tant que vous n'aurez pas signé votre télédéclaration, celle-ci restera à l'état « déclaration en cours » : les modifications que vous avez saisies ne seront pas transmises à la DDTM et vous conserverez la possibilité de compléter ultérieurement votre télédéclaration ou de l'abandonner.

Si vous renseignez une adresse électronique au moment de la signature de votre demande, vous recevrez un message électronique d'accusé de réception auquel sera joint le récapitulatif de votre déclaration. Dans tous les cas, vous pourrez également retrouver le récapitulatif de votre déclaration directement en ligne sur le site TelePAC.

COMMENCER UNE NOUVELLE DÉCLARATION

La « **TELEDECLARATION DES DONNEES DE L'EXPLOITATION** » va vous permettre de renseigner votre **NUMERO NIR**, mais également de renseigner votre numéro DBNI, votre date de naissance, de modifier votre adresse postale, votre adresse mail, votre numéro de téléphone, si besoin...

Cette télédéclaration peut être faite à tout moment durant l'année. Vous pouvez également y accéder à plusieurs reprises pour modifier au cas par cas vos informations.

#### Cliquez sur « COMMENCER UNE NOUVELLE DECLARATION ».

## **4. RENSEIGNER SON NUMERO NIR**

| AC                              | CUEIL                               | DONNÉES<br>EXPLOITATION      | HISTORIQUE              |                            |                                      |                     |                   |         |
|---------------------------------|-------------------------------------|------------------------------|-------------------------|----------------------------|--------------------------------------|---------------------|-------------------|---------|
| Données<br>identification       | Coordonnées                         | Téléchargement<br>des pièces | Dépôt de<br>déclaration | Abandon de déclaration     |                                      |                     |                   |         |
| PACAGE                          |                                     |                              |                         |                            | N° SIRE                              | T <b>Carallel S</b> | Déclaration en co | urs     |
| DONNÉES                         | D'IDENTIFICAT                       | ION                          |                         |                            |                                      |                     |                   |         |
| Prénom, nom                     | :                                   |                              |                         | Nom de nais                | sance :                              |                     |                   |         |
| Naissance                       |                                     |                              |                         |                            |                                      |                     |                   |         |
| Date de naiss<br>(jj/mm/aaaa)   | sance (*) :                         |                              | •                       | Pays de nais               | sance (*):                           | France              | ~                 | •       |
| Département                     | de naissance (*)                    | Pyrénées-Ori                 | entales v               | Commune de                 | Commune de naissance (*) : PERPIGNAN |                     |                   |         |
| Attention, pou<br>dont vous ser | ir les informations<br>iez associé. | qui suivent vous dev         | ez renseigner vos       | données individuelles et   | non pas celles d'une so              | ociété              |                   |         |
| Avez-vous un                    | Siret en tant qu'e                  | xploitant agricole? 🤇        | Oui                     | O Non                      |                                      |                     |                   |         |
| N° Siret (*) :                  |                                     |                              |                         |                            |                                      |                     |                   |         |
| N° TVA Intrac                   | communautaire :                     |                              |                         |                            |                                      |                     |                   |         |
| Etes-vous éle                   | veur?                               | 💿 Oui                        | 0                       | Non                        |                                      |                     |                   |         |
| N° détenteur                    | BDNI (*) : FR                       |                              |                         |                            |                                      |                     |                   |         |
| Date depuis l                   | aquelle vous avez                   | ce numéro de déten           | teur t                  |                            |                                      |                     |                   |         |
| Si vous ne re                   | trouvez pas cette                   | date, contactez votre        | EDE (Etablissem         | ent départemental de l'élé | evage).                              |                     |                   |         |
| N° NIR :                        |                                     | [Renseigné]                  |                         |                            |                                      |                     |                   |         |
| Une réponse                     | est obligatoire po                  | ur chaque champ ma           | rqué avec (*)           |                            |                                      |                     |                   |         |
|                                 |                                     |                              |                         |                            |                                      |                     |                   | (A NITE |

PAGE SUIVANTE

Vous verrez apparaître cette page concernant les « **DONNEES D'IDENTIFICATION** ». En haut à droite, il est indiqué « **DECLARATION EN COURS** ».

Vous pouvez vérifier que ces informations sont exactes.

C'est ici qu'il faudra renseigner votre **NUMERO NIR** qui correspond à votre numéro de **SECURITE SOCIALE** qu'on trouve sur la **CARTE VITALE**. Pour renseigner ce numéro, il faudra bien noter les **15 CHIFFRES** le composant.

Une fois le NUMERO NIR rempli dans la case prévue à cet effet, il sera indiqué comme « RENSEIGNE ».

Vous pourrez alors cliquez sur « PAGE SUIVANTE ».

# **5. VERIFIER SES COORDONNEES**

| ACCL                      | EIL              | DONNÉES<br>EXPLOITATION      | HISTORIQUE              |                                        |                       |                      |
|---------------------------|------------------|------------------------------|-------------------------|----------------------------------------|-----------------------|----------------------|
| Données<br>identification | Coordonnées      | Téléchargement<br>des pièces | Dépôt de<br>déclaration | Abandon de<br>déclaration              |                       |                      |
| PACAGE                    |                  |                              |                         |                                        | N° SIRET .            | Déclaration en cours |
| COORDONNÉ                 | ES               |                              |                         |                                        |                       |                      |
| Numéro de télép           | ohone portable : |                              |                         | Adresse électronique :                 |                       |                      |
| Adresse de réc            | eption de cou    | rrier et téléphone           | fixe                    |                                        |                       |                      |
| Complément, B             | âtiment :        |                              |                         | Numéro et nom de la voie               | :                     |                      |
| Lieu-dit :                |                  |                              |                         |                                        |                       |                      |
| Code postal :             |                  |                              |                         | Commune :                              |                       |                      |
| Pays :                    |                  | France                       |                         | Numéro de téléphone fixe               | :                     |                      |
| Depuis le :               |                  |                              |                         |                                        |                       |                      |
| Adresse et télé           | phone fixe du    | ı siège de l'exploita        | ation                   |                                        |                       |                      |
| Complément, B             | âtiment :        |                              |                         | Numéro et nom de la voie               | :                     |                      |
| Lieu-dit :                |                  |                              |                         |                                        |                       |                      |
| Code postal :             |                  |                              |                         | Commune :                              |                       | )                    |
| Pays :                    |                  | France                       |                         | Numéro de téléphone fixe               | :                     |                      |
| Depuis le :               |                  |                              |                         |                                        |                       |                      |
| O Que souhait             | ez-vous faire ?  |                              |                         |                                        |                       |                      |
| modifier votr             | e numéro de tél  | éphone portable ou v         | otre adresse élect      | ronique                                |                       |                      |
| 🔲 signaler un d           | changement d'a   | dresse pour la récep         | tion du courrier        |                                        |                       |                      |
| 🗌 corriger ou c           | ompléter votre a | adresse actuelle pou         | r la réception du c     | ourrier (adresse postale) ou votre num | éro de téléphone fixe |                      |
| 🔲 signaler un d           | changement d'a   | dresse du siège de v         | otre exploitation       |                                        |                       |                      |
| 🔲 corriger ou c           | ompléter l'adres | sse ou le numéro de          | téléphone fixe du       | siège de votre exploitation            | J                     |                      |
|                           |                  |                              |                         |                                        |                       | ► PAGE SUIVANTE      |

Sur cette deuxième page de la télédéclaration, vous pourrez vérifier vos coordonnées ; si celles-ci sont exactes, cliquez sur « **PAGE SUIVANTE** ».

Si elles doivent être mises à jour, **cliquez sur la case correspondante** à l'information que vous souhaitez modifier. Puis **VALIDER** et cliquez sur « **PAGE SUIVANTE** »

# **6. AJOUTER UNE PIECE JUSTIFICATIVE**

| Libers + Equilit + Presented | tel              | enn                          | Dopp                    | éas de l'a             | Assistance au 0 800 221 371 (appel gratuit)<br>du lundi au vendredi de 8h à 17h. | ► Déconnexion        |
|------------------------------|------------------|------------------------------|-------------------------|------------------------|----------------------------------------------------------------------------------|----------------------|
| RÉPUBLIQUE FRANÇAISE         |                  | cpu                          |                         | ees de re              | xpioitation                                                                      |                      |
| ACC                          | UEIL             | DONNÉES<br>EXPLOITATION      | HISTORIQUE              |                        |                                                                                  |                      |
| Données<br>identification    | Coordonnées      | Téléchargement<br>des pièces | Dépôt de<br>déclaration | Abandon de déclaration |                                                                                  |                      |
| PACAGE :                     |                  | (                            |                         |                        | N° SIRET .                                                                       | Déclaration en cours |
| TÉLÉCHARC                    | EMENT DES        | PIÈCES                       |                         |                        |                                                                                  |                      |
| Vous pouvez,                 | si vous le souha | itez, télécharger des        | pièces de statuts       | d'exploitation.        |                                                                                  |                      |
| Type de pièc                 | e Intitulé Com   | mentaire Fichier             |                         |                        |                                                                                  |                      |
| ► ajo                        | uter une pièce   | justificative                |                         |                        |                                                                                  |                      |
|                              |                  |                              |                         |                        |                                                                                  | ► PAGE SUIVANTE      |

Si vous avez des pièces justificatives à ajouter, notamment concernant la modification de vos coordonnées, vous pouvez les ajouter dans cet onglet.

Pour la mise à jour du numéro NIR, aucune pièce justificative n'est à ajouter au dossier PAC.

Cliquez sur « PAGE SUIVANTE » pour aller à la signature du dossier.

# **7. SIGNER LA TELEDECLARATION**

|                                                                                                  | Assistance au 0 800 221 371 (appel grai<br>du lundi au vendredi de 8h à 17h. | tuit) Déconnexion       |
|--------------------------------------------------------------------------------------------------|------------------------------------------------------------------------------|-------------------------|
| <b>EXPRESENT Celeptic</b> Données de l'explo                                                     | oitation                                                                     |                         |
|                                                                                                  |                                                                              |                         |
| Données Coordonnées Téléchargement Dépôt de Abandon de<br>identification déclaration déclaration |                                                                              |                         |
| PACAGE                                                                                           | N° SIRET                                                                     | Déclaration en cours    |
| SIGNATURE DU DOSSIER                                                                             |                                                                              |                         |
| Données d'identification                                                                         |                                                                              |                         |
| Nom de naissance :                                                                               |                                                                              |                         |
| Date de naissance :                                                                              |                                                                              |                         |
| Lieu de naissance : PERPIGNAN - Pyrénées-Orientales - France                                     |                                                                              |                         |
| N° Siret .                                                                                       |                                                                              |                         |
| En cours d'obtention : Non                                                                       |                                                                              |                         |
| Cas dérogatoire : Non                                                                            |                                                                              |                         |
| N° TVA Intracommunautaire :                                                                      |                                                                              |                         |
| N° de sécurité sociale (NIR) : [Renseigné]                                                       |                                                                              |                         |
| SIGNATURE ELECTRONIQUE                                                                           |                                                                              |                         |
| Souhaitez-vous recevoir votre accusé de réception par mail (*) ?                                 | 🔿 Oui 💦 Non                                                                  |                         |
| <ul> <li>sur l'adresse de messagerie électronique de votre exploitation</li> </ul>               |                                                                              |                         |
| ○ sur une autre adresse de messagerie électronique                                               |                                                                              |                         |
| Adresse de messagerie électronique :                                                             |                                                                              |                         |
|                                                                                                  |                                                                              | SIGNER ELECTRONIQUEMENT |

Il ne faut surtout pas oublier cette étape puisque c'est seulement une fois le dossier signé que la mise à jour du numéro NIR est prise en compte.

Vous pouvez choisir de recevoir l'accusé de réception de la signature électronique par mail ou non. Si vous choisissez de la recevoir par mail, il faudra renseigner votre adresse mail. Sinon, vous pourrez retrouver l'accusé de réception sur votre compte Télépac.

Puis cliquez sur « SIGNER ELECTRONIQUEMENT ».

# 7. SIGNER LA TELEDECLARATION

|                                                                           |                                                                       | Assist<br>du lun          | ance au 0 800 22<br>di au vendredi de | 1 371 (appel gratuit)<br>8h à 17h. | ► Déconnexion        |  |  |  |
|---------------------------------------------------------------------------|-----------------------------------------------------------------------|---------------------------|---------------------------------------|------------------------------------|----------------------|--|--|--|
|                                                                           | OC Données (                                                          | de l'exploitat            | ion                                   |                                    |                      |  |  |  |
| ACCUEIL DONNÉES                                                           |                                                                       |                           |                                       |                                    |                      |  |  |  |
| EXPLOITATION<br>Données Coordonnées Télécharge<br>identification des pièr | N Dépôt de Abando<br>ement Dépôt de Abando<br>ses déclaration déclara | n de<br>ation             |                                       |                                    |                      |  |  |  |
| PACAGE                                                                    |                                                                       |                           | N° SIRET                              |                                    | Déclaration en cours |  |  |  |
| SIGNATURE DU DOSSIER                                                      |                                                                       |                           |                                       |                                    |                      |  |  |  |
| Données d'identification                                                  |                                                                       |                           |                                       |                                    |                      |  |  |  |
| Nom de naissance :                                                        |                                                                       |                           |                                       |                                    |                      |  |  |  |
| Date de naissance :                                                       |                                                                       |                           |                                       |                                    |                      |  |  |  |
| Lieu de naissance : PERPIGNAN - Pyrénées                                  |                                                                       |                           |                                       | 1                                  |                      |  |  |  |
| N° Siret                                                                  | 💮 www.telepac.agriculture.go                                          | uv.fr                     |                                       |                                    |                      |  |  |  |
| En cours d'obtention : Non                                                | Confirmez-vous votre demande                                          | de dépôt de déclaration ? | ,                                     |                                    |                      |  |  |  |
| Cas dérogatoire : Non                                                     |                                                                       | ок                        | Annuler                               |                                    |                      |  |  |  |
| N° TVA Intracommunautaire :                                               |                                                                       |                           | _                                     |                                    |                      |  |  |  |
| N° de sécurité sociale (NIR) : [Renseigné]                                |                                                                       |                           |                                       |                                    |                      |  |  |  |
|                                                                           |                                                                       |                           |                                       |                                    |                      |  |  |  |
| SIGNATURE ELECTRONIQUE                                                    |                                                                       |                           |                                       |                                    |                      |  |  |  |
| Souhaitez-vous recevoir votre accusé de réc                               | ception par mail (*) ?                                                |                           | () Oui                                | Non                                |                      |  |  |  |
| O sur l'adresse de messagerie électronique                                | O sur l'adresse de messagerie électronique de votre exploitation      |                           |                                       |                                    |                      |  |  |  |
| O sur une autre adresse de messagerie élé                                 | ectronique                                                            |                           |                                       |                                    |                      |  |  |  |
| Adresse de messagerie électronique :                                      |                                                                       |                           |                                       |                                    |                      |  |  |  |
|                                                                           |                                                                       |                           |                                       | ▶ SIGNI                            | ER ELECTRONIQUEMENT  |  |  |  |

Pour signer définitivement la déclaration, bien confirmer le dépôt de la déclaration en cliquant sur « OK ».

# 8. FIN DE LA DECLARATION DU NUMERO NIR

|                                                         | 1                                                          |                                                                        |                                                               |                                                                  | As<br>du                          | sistance au 0 800 2<br>I lundi au vendredi d | 21 371 (appel gratuit<br>e 8h à 17h.           | ) 🕨 Þ Déc                                     | onnexion |
|---------------------------------------------------------|------------------------------------------------------------|------------------------------------------------------------------------|---------------------------------------------------------------|------------------------------------------------------------------|-----------------------------------|----------------------------------------------|------------------------------------------------|-----------------------------------------------|----------|
| Libered + Egalled + Fraternale                          |                                                            |                                                                        | Donn                                                          | áco do l                                                         | loveloit                          | otion                                        |                                                |                                               |          |
| REPUBLIQUE FRANÇAISE                                    |                                                            | opur                                                                   |                                                               | ees de l                                                         | exploit                           | ation                                        |                                                |                                               |          |
| ACC                                                     | UEIL                                                       | DONNÉES<br>EXPLOITATION                                                | HISTORIQUE                                                    |                                                                  |                                   |                                              |                                                |                                               |          |
| Données<br>identification                               | Coordonnées                                                | Téléchargement<br>des pièces                                           | Dépôt de<br>déclaration                                       | Abandon de<br>déclaration                                        |                                   |                                              |                                                |                                               |          |
| PACAGE                                                  |                                                            |                                                                        |                                                               |                                                                  |                                   | N° SIRE                                      | T.                                             | Signée                                        |          |
| RÉCAPITUL                                               | TIF                                                        |                                                                        |                                                               |                                                                  |                                   |                                              |                                                |                                               |          |
| Vous venez de<br><b>demandes d'a</b><br>d'aides animale | télédéclarer une<br>ides animales. I<br>s. Celles-ci doive | modification des dor<br>La télédéclaration des<br>ent être également s | nées de votre exp<br>s données de votre<br>ignées en ligne su | loitation. <u>Attentio</u><br>e exploitation est i<br>r telepac. | on : cela ne va<br>indépendante d | ut pas signature<br>e la télédéclaratio      | e <b>de votre dossie</b><br>on de votre dossie | e <b>r PAC ni de vos</b><br>r PAC ou de vos d | emandes  |
| Données d'ide                                           | entification                                               |                                                                        |                                                               |                                                                  |                                   |                                              |                                                |                                               |          |
| Nom de naissa                                           | nce :                                                      |                                                                        |                                                               |                                                                  |                                   |                                              |                                                |                                               |          |
| Date de naissa                                          | nce :                                                      | )                                                                      |                                                               |                                                                  |                                   |                                              |                                                |                                               |          |
| Lieu de naissar                                         | nce : PERPIGNA                                             | N - Pyrénées-Orienta                                                   | ales - France                                                 |                                                                  |                                   |                                              |                                                |                                               |          |
| N° Siret :                                              |                                                            |                                                                        |                                                               |                                                                  |                                   |                                              |                                                |                                               |          |
| En cours d'ol                                           | otention : Non                                             |                                                                        |                                                               |                                                                  |                                   |                                              |                                                |                                               |          |
| Cas dérogato                                            | ire : Non                                                  |                                                                        |                                                               |                                                                  |                                   |                                              |                                                |                                               |          |
| N° TVA Intracor                                         | nmunautaire :                                              |                                                                        |                                                               |                                                                  |                                   |                                              |                                                |                                               |          |
| N° de sécurité                                          | sociale (NIR) : [R                                         | enseigné]                                                              |                                                               |                                                                  |                                   |                                              |                                                |                                               |          |
| Pour imprime                                            | vos document                                               | 5:                                                                     |                                                               |                                                                  |                                   |                                              |                                                |                                               |          |
| ► Imprimer                                              | l'accusé de réce                                           | eption de votre déclar                                                 | ration                                                        |                                                                  |                                   |                                              |                                                |                                               |          |
|                                                         |                                                            |                                                                        |                                                               |                                                                  |                                   |                                              |                                                |                                               |          |

Une fois la télédéclaration terminée, le dossier apparaît comme « SIGNE » en haut à droite de l'écran.

Vous pourrez également vérifier que votre numéro NIR est bien renseigné.

Et si vous le souhaitez, vous pourrez aussi télécharger l'accusé de réception de votre déclaration.

#### INFORMATIONS COMPTE TELEPAC ET NIR

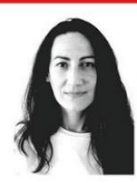